## ZURICH

## ¿Necesitas renovar tus datos de contacto?

Te invitamos a realizarlo de forma sencilla desde tu **Portal de Clientes** 

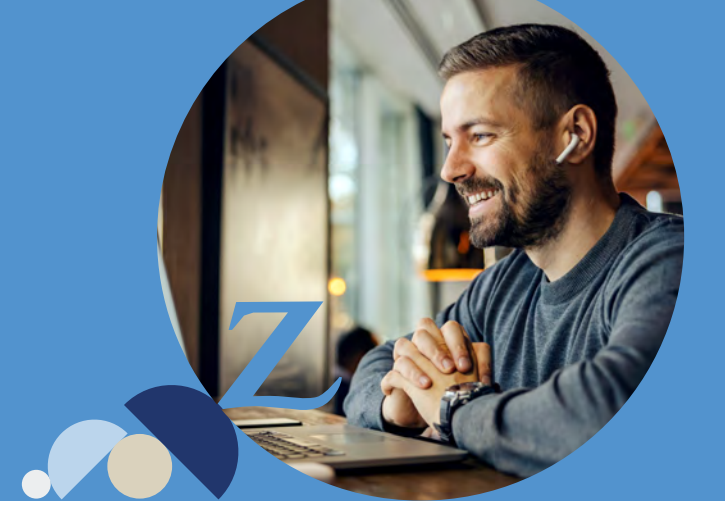

Ingresa a www.zurich.cl y haz click en "Acceso clientes", digita tu Rut y clave. Luego, haz click en "ingresar".

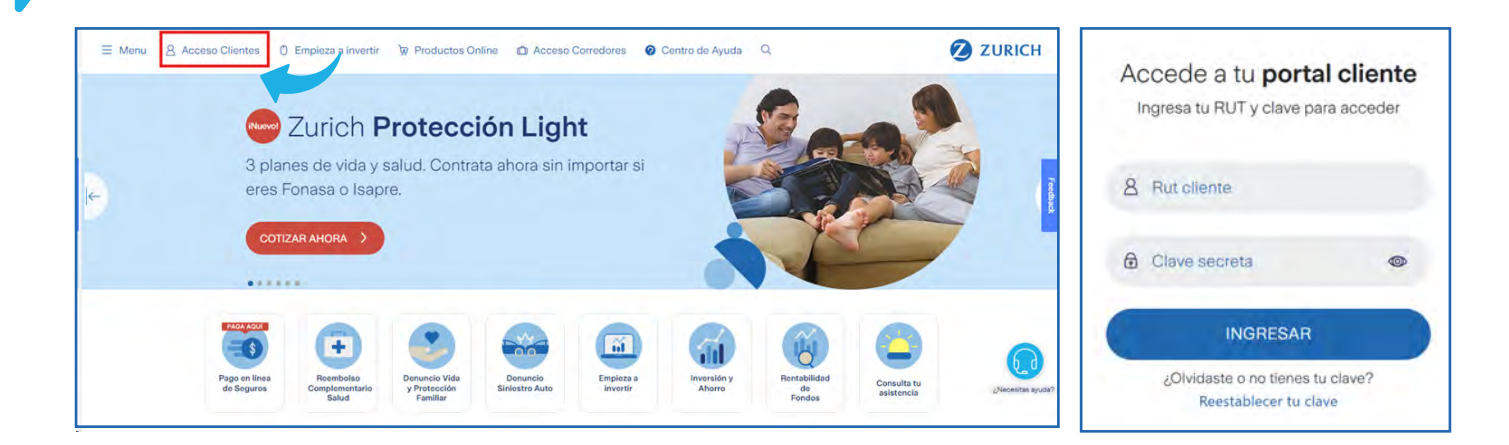

2

Después de iniciar sesión, posiciona el mouse sobre tu nombre y haz click en Ver perfil

| Ø Z                                                                           | URICH |                                            |                                             | 8 Hola Mandy Q Notifica | iciones 🖯 Cerrar sesión                                       |
|-------------------------------------------------------------------------------|-------|--------------------------------------------|---------------------------------------------|-------------------------|---------------------------------------------------------------|
| <ul> <li>Mi resumen</li> <li>Mis productos</li> <li>Mis documentos</li> </ul> | * *   | Veres<br>Cario de<br>urich!<br>MI Resurses | Al INTRAZZOZA                               |                         | USD 997.29<br>TU OPÍ<br>Ayúdan S<br>siúla de Ou<br>esta enous |
|                                                                               |       | © Seguros de vida y salud<br>\$841.887 ()  |                                             |                         |                                                               |
|                                                                               |       | Mis seguros y ahorros                      | and have no state on having the states of a | Misinversiones          |                                                               |

## Actualización datos de contacto

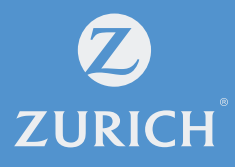

3

Ingresa los datos que quieres modificar. Para finalizar, ingresa el número de serie de tu cédula de identidad, haz click en "**Actualizar datos**" y responde las 4 preguntas.

| ØZ             | URICH |                                     |                            |          | 8 Hole, Mandy Q Notificaciones 8 Cerrar sesión |
|----------------|-------|-------------------------------------|----------------------------|----------|------------------------------------------------|
|                | ^     |                                     |                            |          | Побения и 19/10/2024 USD 🛩 — 5421/29           |
| Mi resumen     |       | - Volver                            |                            |          |                                                |
| Mis productos  | ~     | Mi Porfil                           |                            |          |                                                |
| Mis documentos | ~     | Mill Portin                         |                            |          |                                                |
|                |       | B MANDY I                           | Ð                          |          |                                                |
|                |       | Si tu nombre no esta escrito correc | tamente, llámanos al 600 6 | 00 9090. |                                                |
|                |       | Datos Personales                    |                            |          |                                                |
|                |       | Direction                           |                            | Nämerä   | Namero casaldepto                              |
|                |       | Comunas                             | v                          | Correo   | Celular                                        |
|                |       | Datos Comerciales                   |                            |          |                                                |
|                |       | Dirección                           |                            | Número   | Numero local                                   |
|                |       | Comunas                             | ~                          | Celvier  |                                                |
|                |       | Número de serie                     |                            |          |                                                |

4

¡Y eso es todo! Tus datos quedarán actualizados.

| 💋 ZUI                                                                         | RICH | 용 Hola, Isidora 🖓 Notificaciones 뒨 Cerrar sesión |                                                                                                    |         |           |            |  |  |
|-------------------------------------------------------------------------------|------|--------------------------------------------------|----------------------------------------------------------------------------------------------------|---------|-----------|------------|--|--|
| <ul> <li>Mi resumen</li> <li>Mis productos</li> <li>Mis documentos</li> </ul> | *    | ← Volver<br>N<br>Actualización o                 | vatores al 15/11/2024 USD ~ 5975.44<br>← Volver<br>N<br>Actualización correcta! serás redireccionado al home<br>Redireccionando en 3<br>Aceptar |         |           |            |  |  |
|                                                                               |      | Datos Personales<br>Dirección                    |                                                                                                    | Número. | Número ci | asa/dopto- |  |  |
|                                                                               |      | Comunas                                          | ~                                                                                                    | Correo  | Celular   |            |  |  |